Login to your Parent/Student Portal account at:

http://capousd.org/ParentPortal/LoginParent.aspx?page=default.aspx

- 1. Click on the Student Info Tab
- 2. Select *Demographics* from the drop down menu
- Note the Perm ID # (see below) add the letter *a* to it at the end. This is the password.
  Example: 7442660a
- 4. Click on the Student Data 2 tab
- 5. Note the Network Login ID. This is the user/login name followed by: *@capousd.org*. Example: *19bunnybr@capousd.org*

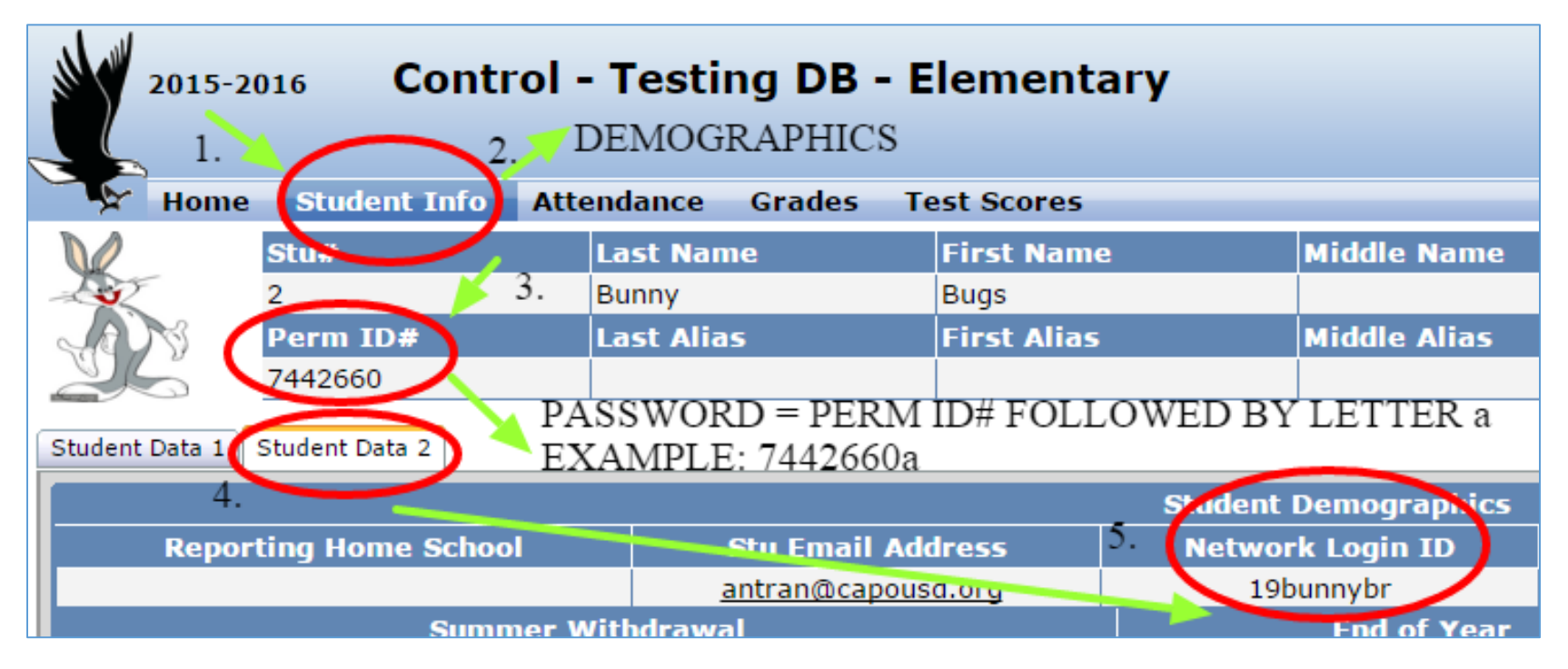